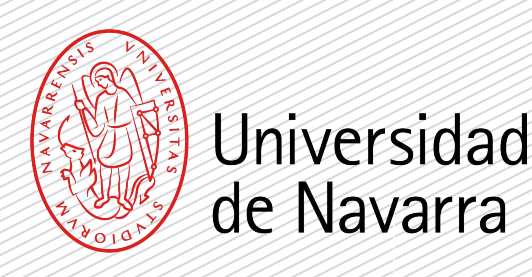

Congratulations on your admission and welcome to the Campus.

This official master's degree program received a positive evaluation from the National Agency for Quality Assessment and Accreditation (ANECA). Please, bear in mind that any admission at the University of Navarra will considered as conditioned until the student completes the undergraduate degree program that gives access to postgraduate studies.

In order to obtain the official degree, you must submit the original degree scroll (or the receipt for having requested it) and the university transcript or records (a certified copy is sufficient) when enrollment is formalized. If these documents are not provided, the degree obtained will not be official.

Remember that all of us at the Admissions Office are eager to help you in the process and clear up any questions you have.

\* El acceso a titulaciones oficiales de máster en España está regulado por el RD 822/2021, 2l 28 de septiembre por el que se establece la organización de las enseñanzas universitarias y del procedimiento del aseguramiento de su calidad. Si cuando inicie las clases del máster no ha concluido sus estudios de Grado (porque todavía le falte por superar el TFG y 9 créditos, como máximo) su matrícula estará condicionada (no podrá obtener el título oficial de máster sin disponer antes del título oficial de grado).

# ENROLLMENT GUIDE

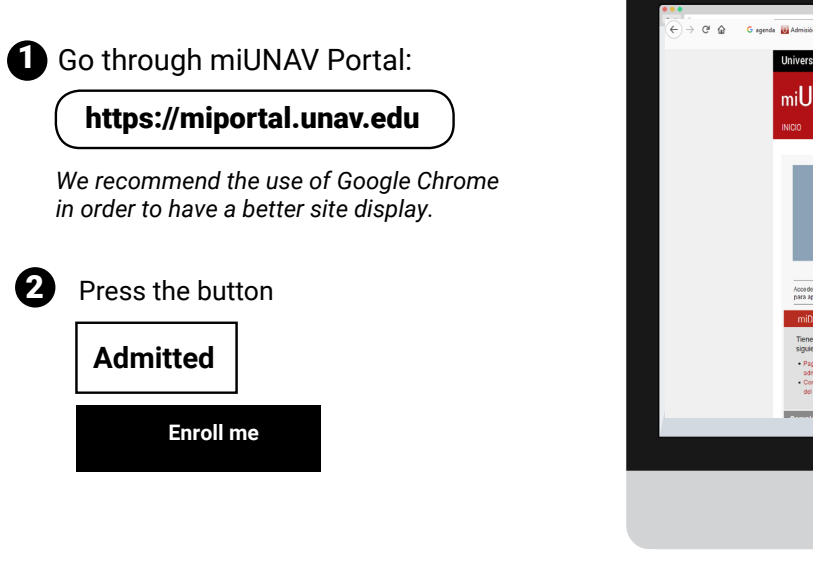

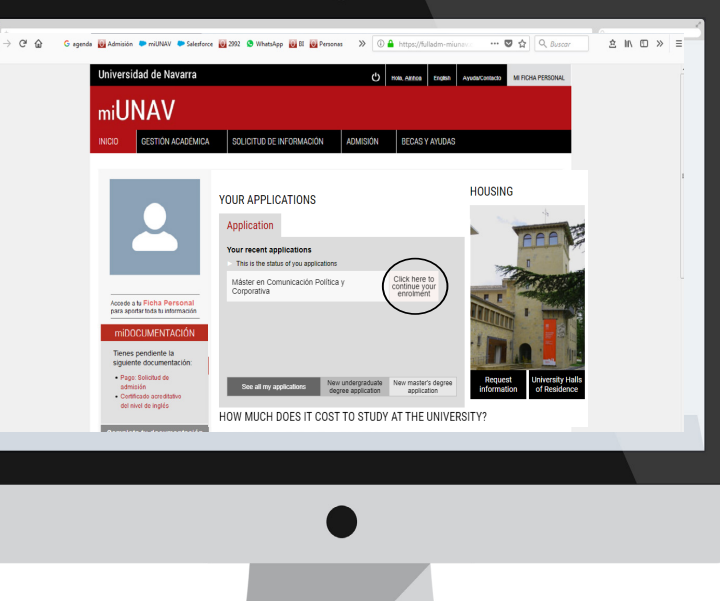

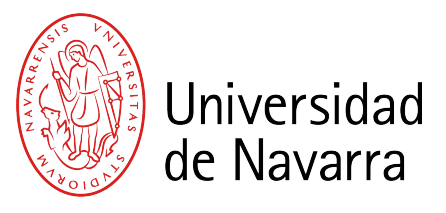

1

If you had already begun to make your registration, you should **CLICK HERE** and next go to "More information" and "Form and payments".

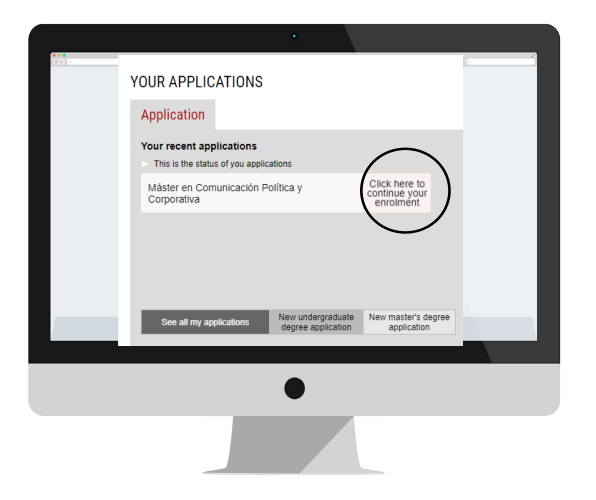

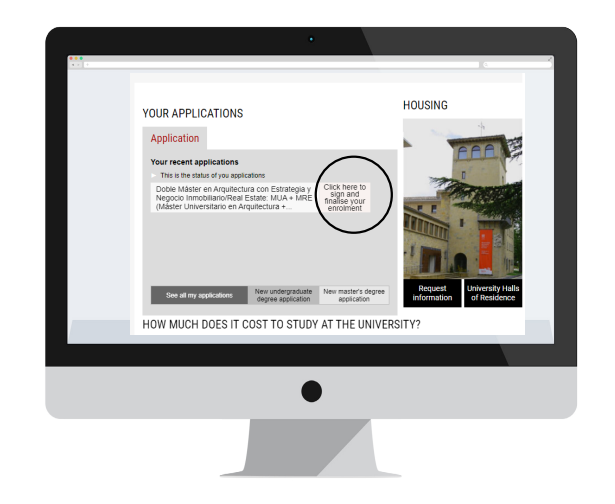

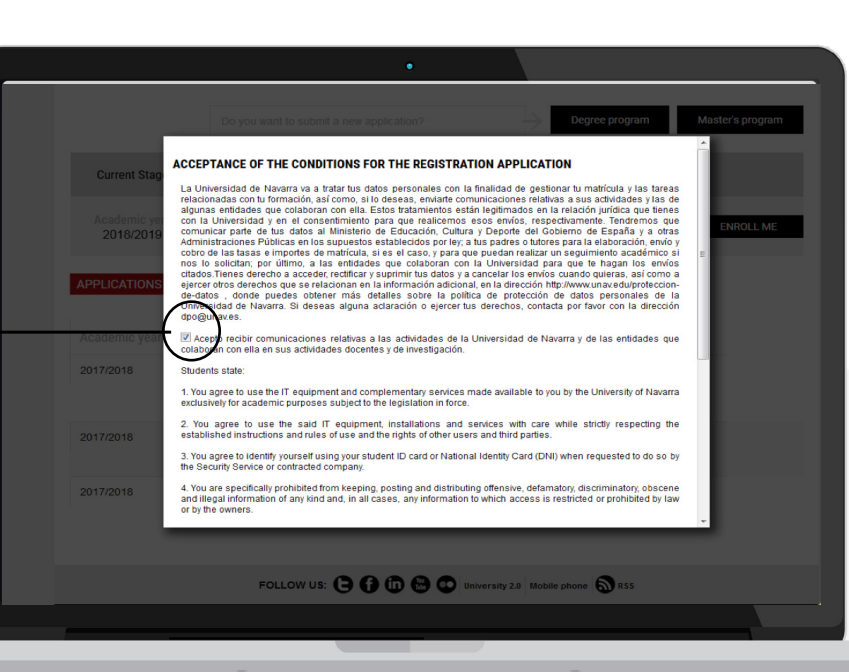

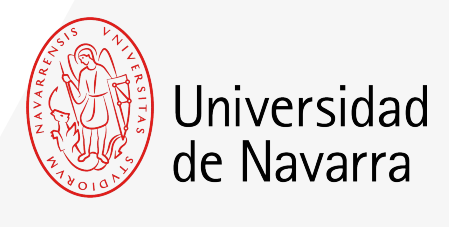

The conditions that need to be accepted to apply for the registration will appear and you must press the button

#### ACCEPT

so the application form can be completed.

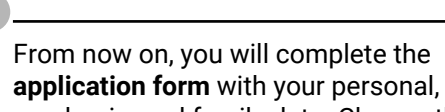

application form with your personal, academic, and family data. Choose the subjects and the way you wish to make the payments.

At the end, you will be able to upload the documentation required. If any other document is necessary during the process, you will have the opportunity to upload it through your Portal during the next days.

Remember to indicate the place where you are going to live during your academic year if you know it.

## **Relevant Screens**

| In the year before starting your university studies, were you enrolled in the final y<br>school or vocational training? | rear of high 🔿 Yes 🖲 No                                                                                                    |
|----------------------------------------------------------------------------------------------------|----------------------------------------------------------------------------------------------------|
| In which year did you or will you enroll for the first time in a Spanish university?                                    | 2016 *<br>Charge the year if this is not the first time<br>you will allered a Spanish university.                                                                                                    |
| Access method used during the first time you enrolled in university studies in Spain                                    | University degree                                                                                                    |
| UNIVERSITY DEGREES Do you have a university degree?*                                                                    | Access for people over age 25<br>University degree<br>EU access credentialinternational Baccalaureate(IB)<br>Validation of foreign university degree<br>Approved high school diploma<br>11- Conviliation estudios universitarios nacional |
| Long Term Undergraduate Studies                                                                                         | 13- Convalidación de estudios no universitatios                                                                                                    |
| In which year did you start or will you start the degree in 2022 which you are enrolled?                                | *                                                                                                    |
| tandatory fields The application form will be saved with all the information you have entered so far                    | Save and log out Save and continue                                                                                                    |
|                                                                                                    |                                                                                                    |
|                                                                                                    |                                                                                                    |

### Academic Data Screen.

Question: "Access method used during the first time you enrolled in university studies in Spain".

Select "University degree".

| University degree                                                  |
|--------------------------------------------------------------------|
| Method of access                                                   |
| University entrance exam                                           |
| Vocational Training                                                |
| Access for people over age 25                                      |
| University degree                                                  |
| EU access credential/International Baccalaureate(IB)               |
| Validation of foreign university degree                            |
| Approved high school diploma                                       |
| <ol> <li>Convalidación estudios universitarios nacional</li> </ol> |
| UNED university entrance exam for recognition of studies.          |
| 13- Convalidación de estudios no universitarios                    |

## Tuition Payment Screen

Universidad de Navarra

On this screen your tuition fee will be calculated **(Outstanding amount)** and you will be able to choose the way you want to make the payments.

Please select how would you like to pay the outstanding amount. In order to sign, send and complete the registration, the amount must be zero.

You can choose one or several payment methods by indicating the preferred amount for each of them, unless **the minimum payment**, if you have not pay it yet, you must pay it via credit/debit card or bank transfer.

This amount will only be refundable, in case of international students who do not obtain the visa.

More information on payment methods here.

Once the outstanding amount equals zero, press the button ACCEPT

| bro                                                                                                    | Tuition tees bre | eakuown | .80 |  |
|----------------------------------------------------------------------------------------------------|------------------|---------|-----|--|
| You have already stated the payment method for the total of your registration fees. Click Accept to go to the next screen, then click Save and continue to finish your enrollment. St Ze Minmum Payment, if you have not pay if yet, you must pay if the creoticeobil card, clifect oppil o bank transfer. |                  |         |     |  |
|                                                                                                    | Payment method   |         |     |  |
|                                                                                                    |                  |         |     |  |
|                                                                                                    |                  |         |     |  |
|                                                                                                    |                  |         |     |  |

in the next window press the button **ACCEPT** 

| Tuition fees breakdown                                                |                                                               |                                                                                                    |                           |
|-----------------------------------------------------------------------|---------------------------------------------------------------|----------------------------------------------------------------------------------------------------|---------------------------|
| Ordinary price<br>Administrative fees                                 | 15.600,00 €<br>95,00 €                                        |                                                                                                    |                           |
| Due amount                                                            | 15.695,00 €                                                   | Outstanding amount                                                                                  | 12.695,00 €               |
| zero. You can choose one or                                           | several payment methods by indicating t                       | he preferred amount for each of the                                                                 | em, except for paying the |
| Minimum Payment, if you h                                             | Payment method                                                | 0,00 € Accept                                                                                       |                           |
| Minimum Payment, if you h                                             | ave not pay it yet, you must pay it via Cre<br>Payment method | 0,00 € Accept                                                                                       |                           |
| Minimum Payment, if you h                                             | ave not pay it yet, you must pay it via Cre<br>Payment method | dit/debit card o Bank transfer.<br>0,00 € Accept<br>made<br>Payment's validation date               | Amount                    |
| Minimum Payment, if you h<br>Payment method<br>Transferencia bancaria | ave not pay it yet, you must pay it via Cre<br>Payment method | dit/debit card o Bank transfer.<br>0,00 € Accept<br>made<br>Payment's validation date<br>14/05/2023 | Amount<br>3.000,00 €      |

SEND ENROLLMENT

Your application for enrollment will be sent with all the information to be processed by the Registry Office. You now have to sign the summary of your registration. You will be automatically directed to our electronic signature system to finish the process.

Cancel Accept

Next, it is necessary to **sign the summary of your registration**. The portal will automatically direct you to the electronic signature system to complete the process.

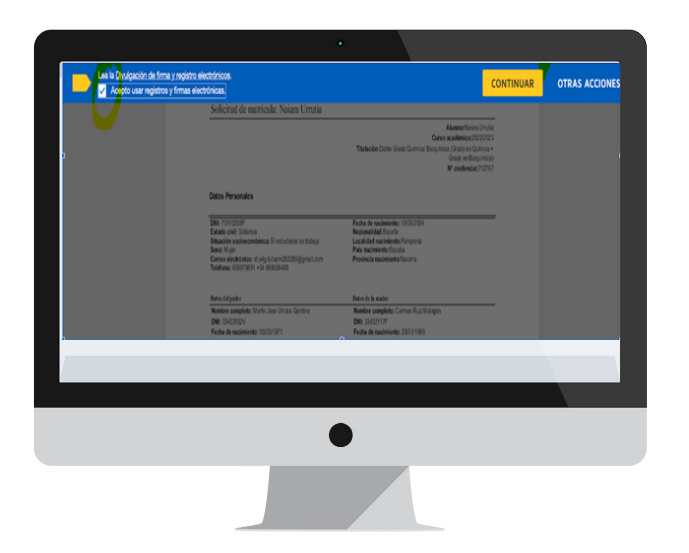

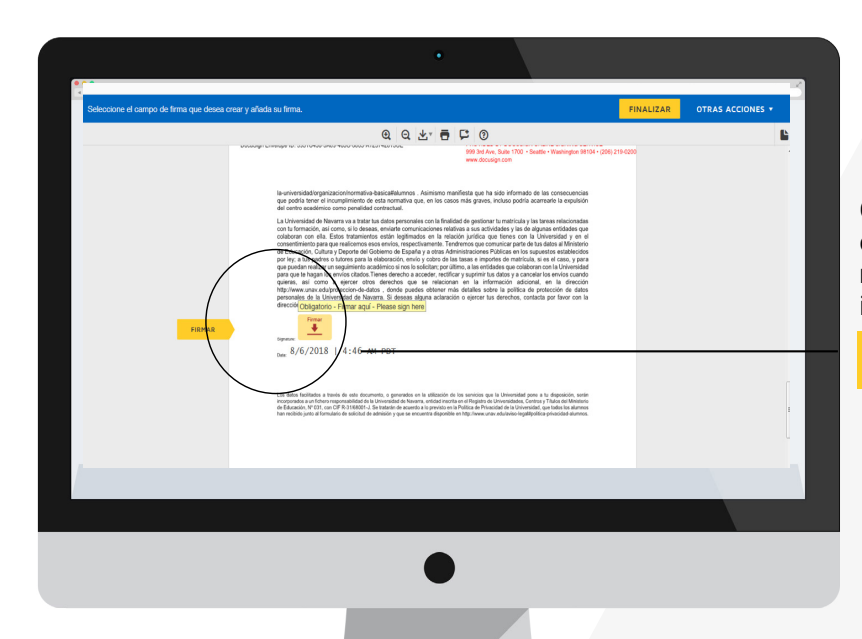

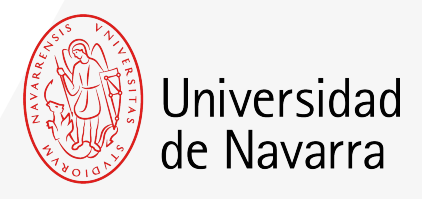

### Electronic Signature Screen.

On this screen you must check that all your data are correct and, at the end of the registration summary, press on the icon that indicates.

| _ | Dh | лл    |  |
|---|----|-------|--|
| - |    | VI /- |  |
|   |    |       |  |

You can adopt the signature proposed by the system based on your name, surname and initials or choose "DIBUJAR" (writing it manually with the computer mouse). If you press the button "ADOPTAR Y FIRMAR" the signature that have been choosen will be included in the registration summary and, if you press the button

#### FINALIZAR

the electronic signature process will be finished.

| nalizado Haga clic en Finalizar para envi | ar el documento cumplimentado.                                    | FINALIZAR     | OTRAS ACCIONES + |
|-------------------------------------------|-------------------------------------------------------------------|---------------|------------------|
|                                           | <text><text><text><text><text></text></text></text></text></text> | X 200,219 600 |                  |

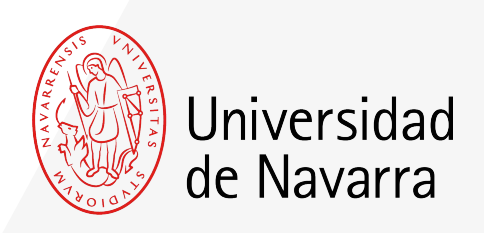

The system will redirect you again to the portal on the screen **SUMMARY OF THE CURRENT SITUATION OF YOUR REGISTRATION** from where you can upload the pending documents.

If you still do not have the document you want to add, you will be able to upload it through the portal during the next days.

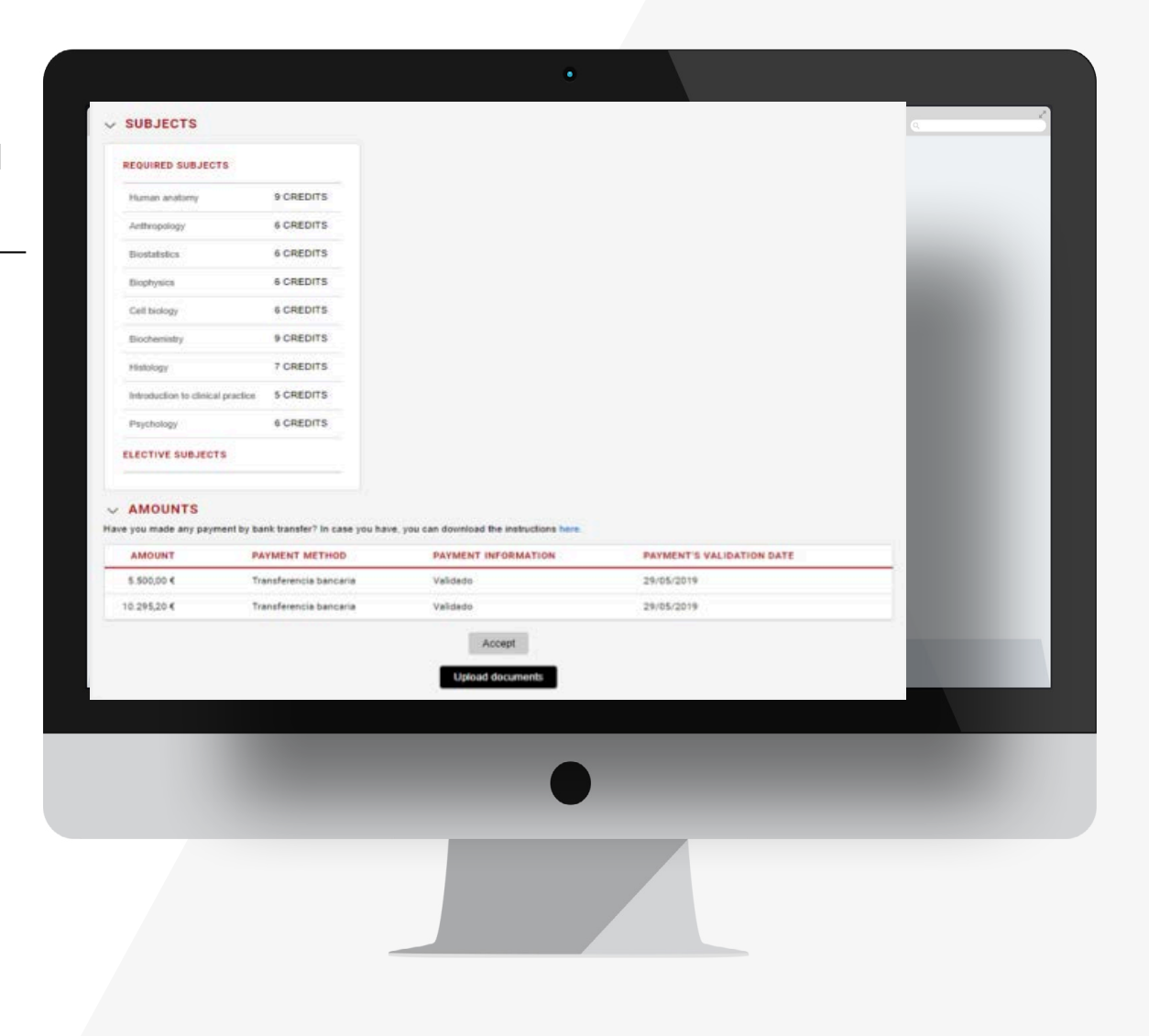